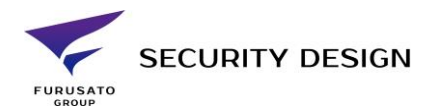

# iVMS4200 Ver3 インストール手順 機器の初期登録手順

ダウンロードするファイル •iVMS4200(V3.××) •Multilingual Package(日本語使用する場合)

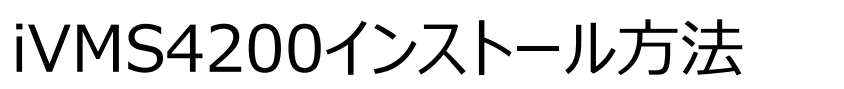

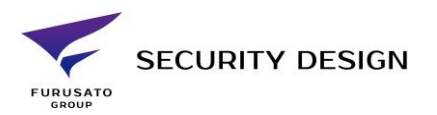

• iVMS4200のインストーラーを管理者権限で実行します。

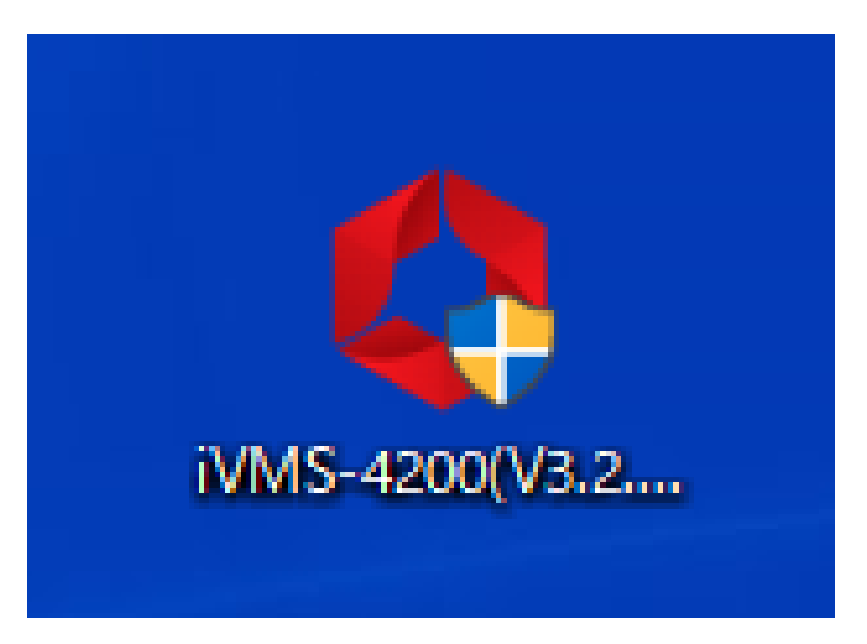

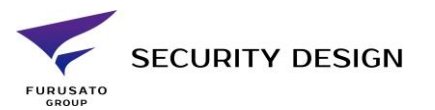

• I agree to the terms in License Agreementのチェックボックスにチェックを入れ「Next」をクリックします。

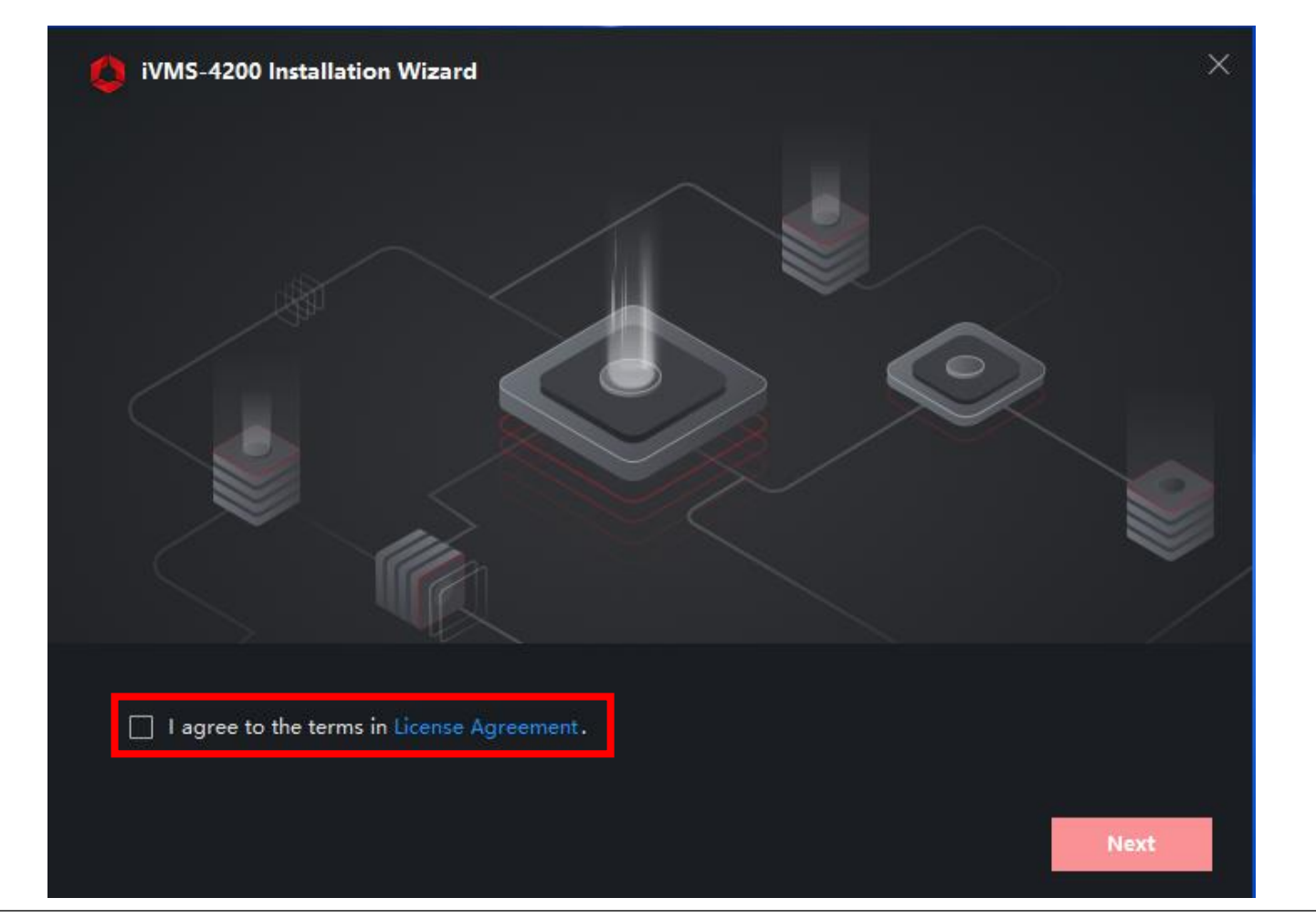

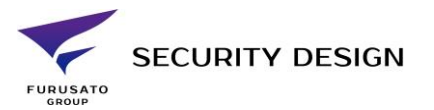

- インストールする機能にチェックを入れます。
- ・「AI Dashboard」を使用する場合以外はデフォルト状態で右下の「Install」をクリックしてください。

| iVMS-4200 Installation \ | Wizard                                |                       | ×                                |
|--------------------------|---------------------------------------|-----------------------|----------------------------------|
|                          |                                       |                       |                                  |
| Features to be Installed | Basic Configuration                   | 508 MB                |                                  |
|                          | 🔽 Video                               | 59 MB                 |                                  |
|                          | Access Control                        | 27 MB                 |                                  |
|                          | Time and Attendance                   | 13 MB                 |                                  |
|                          | 🗹 E-map                               | 13 MB                 |                                  |
|                          | Data Retrieval and Report             | 13 MB                 |                                  |
|                          | Al Dashboard                          | 59 MB                 |                                  |
|                          | Including device&group manage         | ment, user management | , log search, event center, etc. |
| Installation Folder      | C:\Program Files (x86)\iVMS-4200 Site |                       |                                  |
|                          | Required: 633 MB Available: 369053    | MB HDD Space          |                                  |
|                          |                                       | Previ                 | ous Install                      |

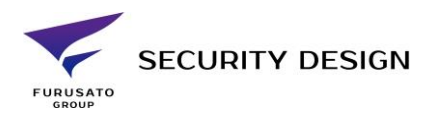

### インストールが開始されます。

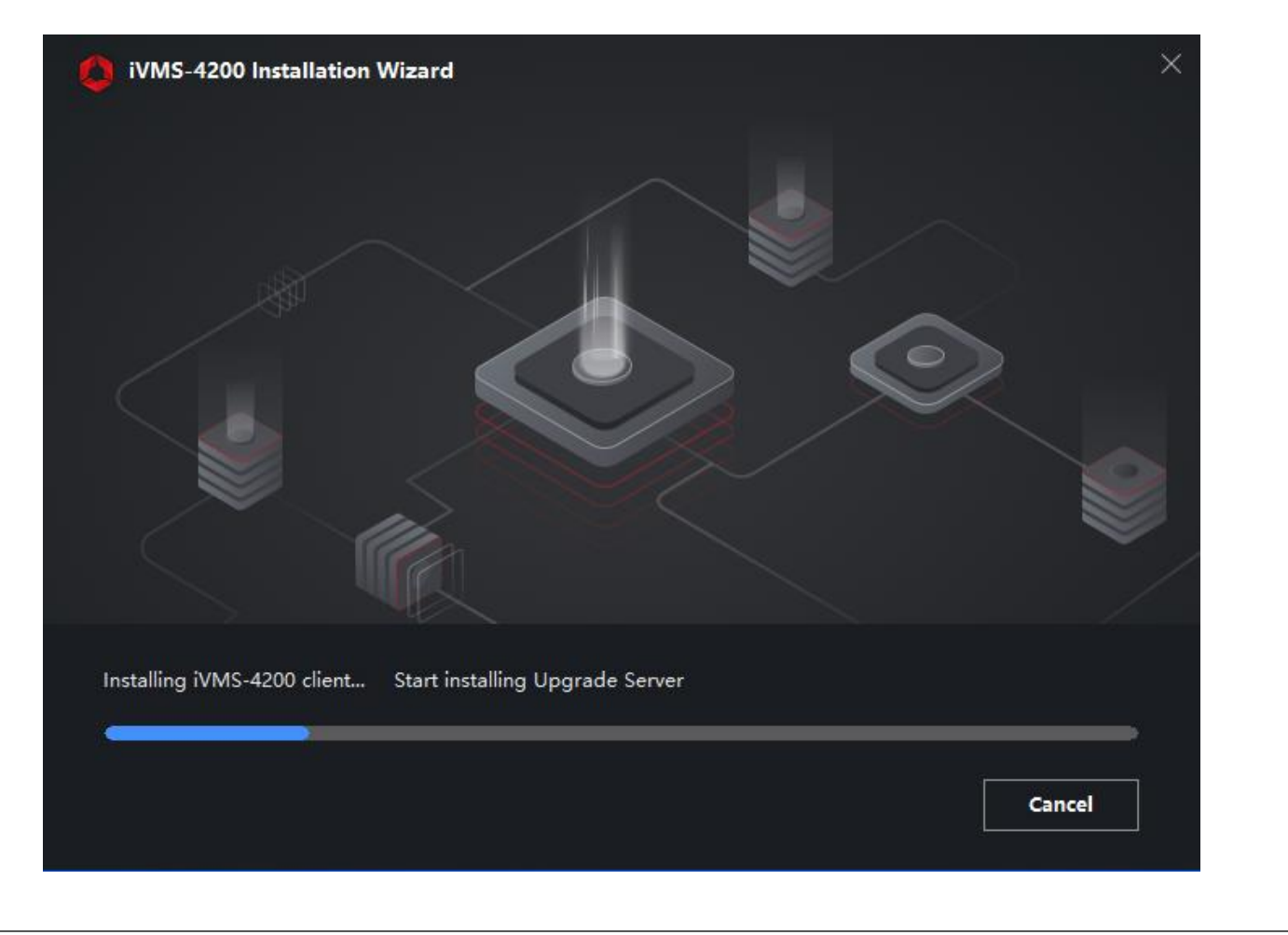

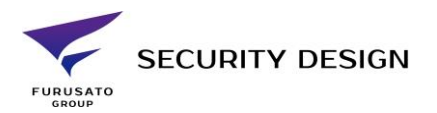

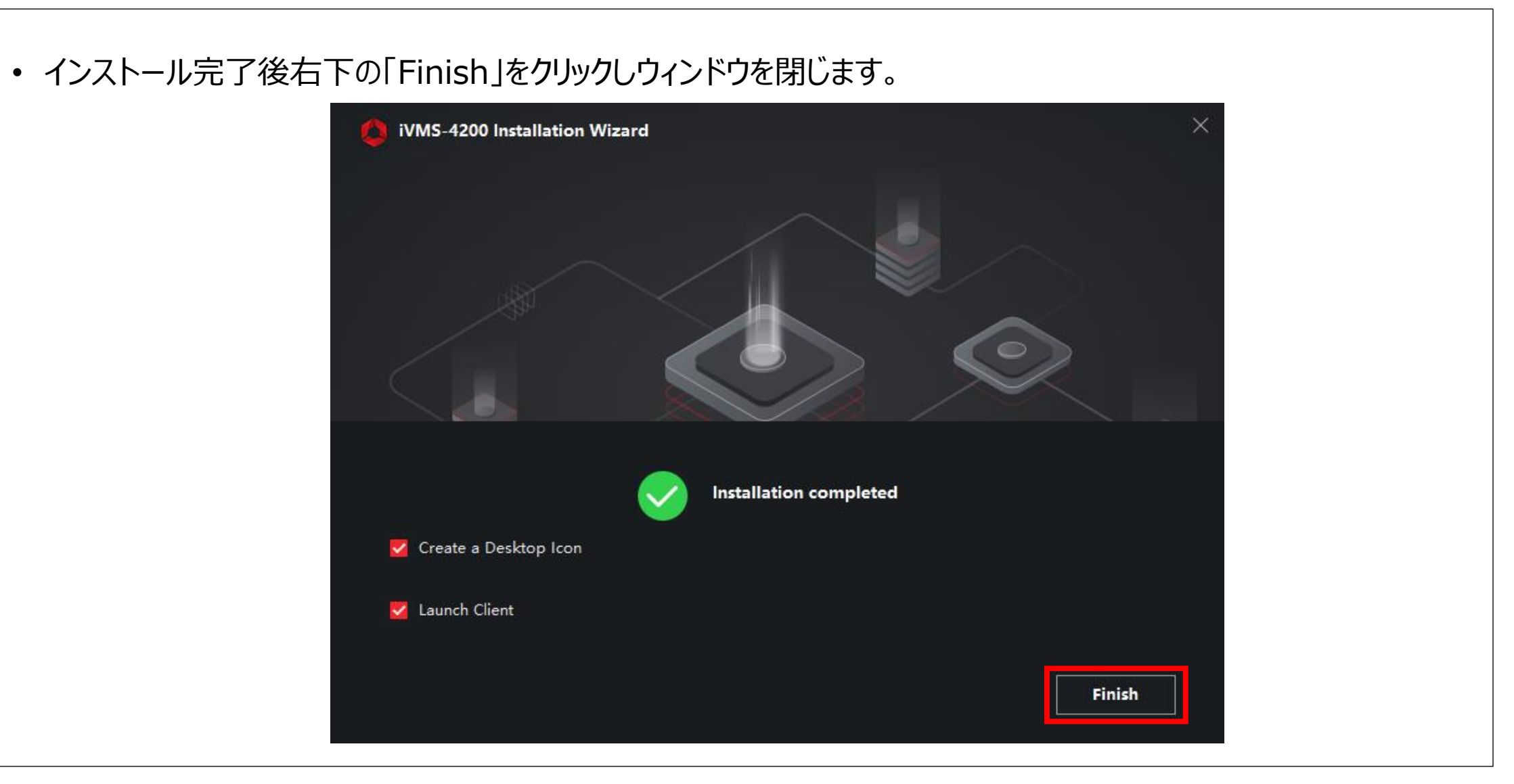

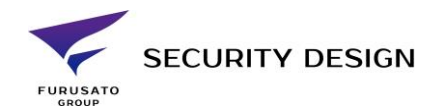

- ウィンドウを閉じるとiVMS4200が起動します。
- iVMS4200のバージョンアップ通知を有効にする場合は「Enable」、無効にする場合は「Disable」をクリックします。

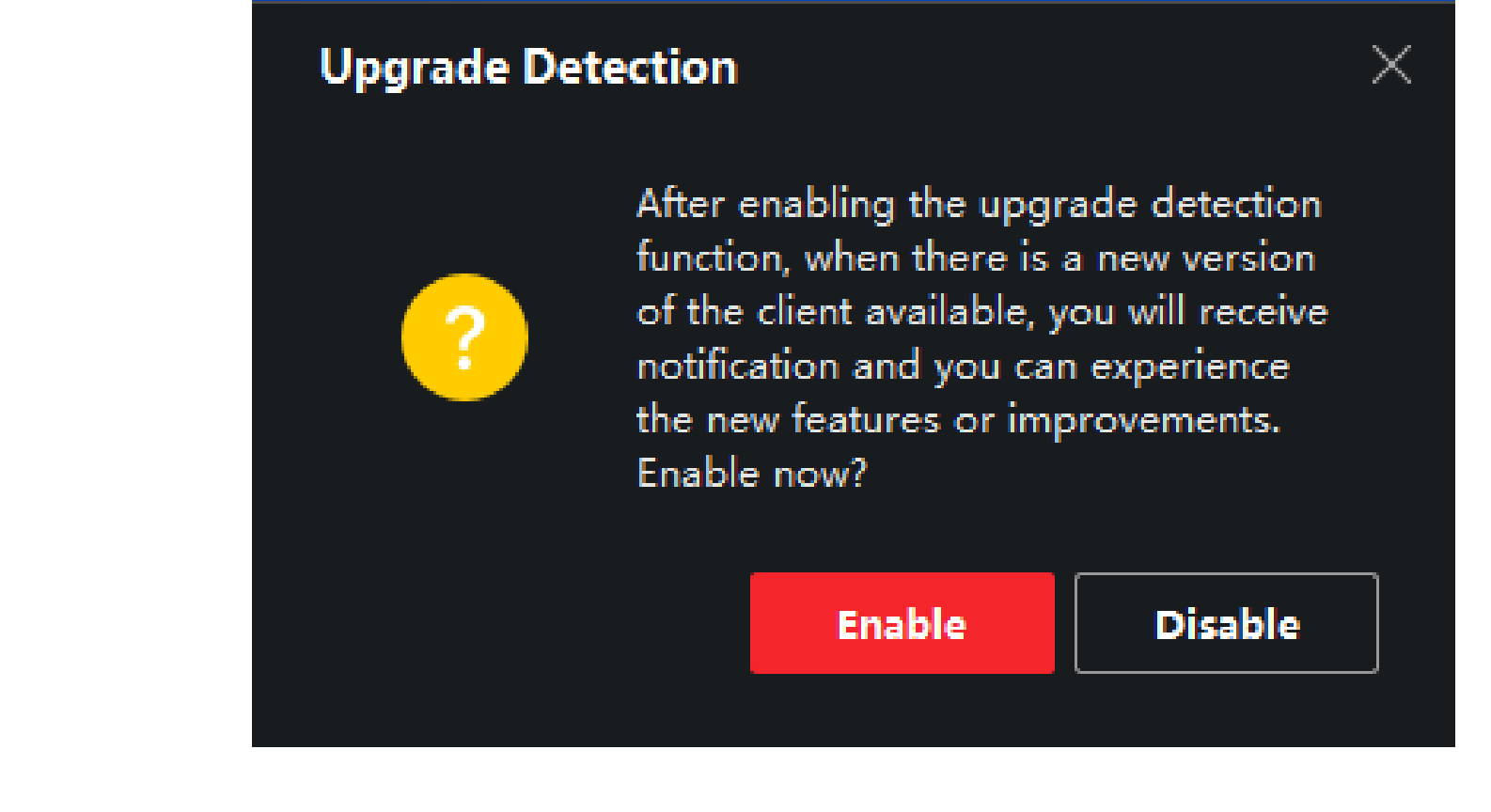

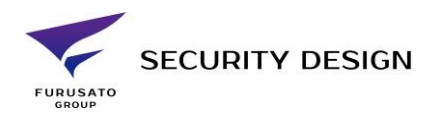

- ログイン画面が表示されます。
- ・ 英語で運用する場合は「iVMS4200ログイン方法」へ

|           | — ×<br>Welcome English ×            |
|-----------|-------------------------------------|
| $(\oplus$ | 🕕 Please create a super user first. |
|           | & Super User Name                   |
|           | A Password 😽                        |
|           | Confirm Password 😽                  |
|           | Auto-Login                          |
|           | Login                               |
|           |                                     |

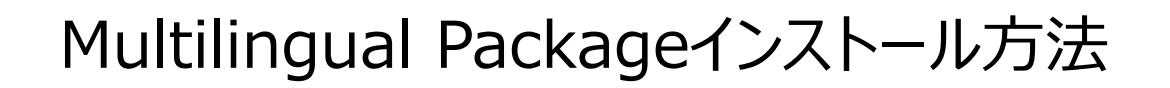

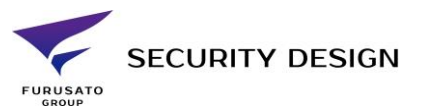

• 「Multilingual Package」を管理者権限で実行します。

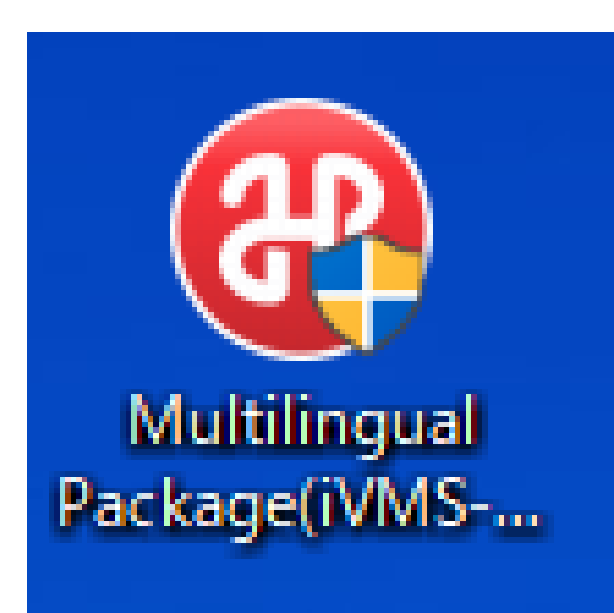

### Multilingual Packageインストール方法

- 使用する言語を選択します。※デフォルトで全ての言語にチェックが入っています
- ①のチェックボックスにチェックを入れて②の「Install Now」をクリックしインストールを開始します。

| Install Multilingual Package to | )            | Secelt All        |
|---------------------------------|--------------|-------------------|
| 🗹 English                       | Ελληνικά     | Nederlands        |
| Čeština                         | Slovenčina   | 🗹 Français        |
| ✓ Italiano                      | У Русский    | ▶ 한국어             |
| 🔽 ภาษาไทย                       | ☑ 繁體中文       | 🔽 Български       |
| Português                       | 🔽 Español    | Polski            |
| Magyar                          | Deutsch      | Hrvatski          |
| 🔽 Suomi                         | Tiếng Việt   | ▶ 日本語             |
| ✓ Türkçe                        | Dansk        | Vorsk             |
| 🔽 Română                        | Slovenščina  | Srpski            |
| Svenska                         | 🔽 Lietuvių   | Português(Brasil) |
| العربية(السعودية)               | 🗹 Українська | Bahasa Indonesia  |
| Read and Accept License Acres   | ement        |                   |

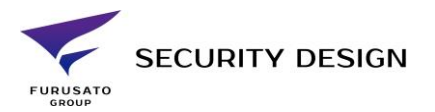

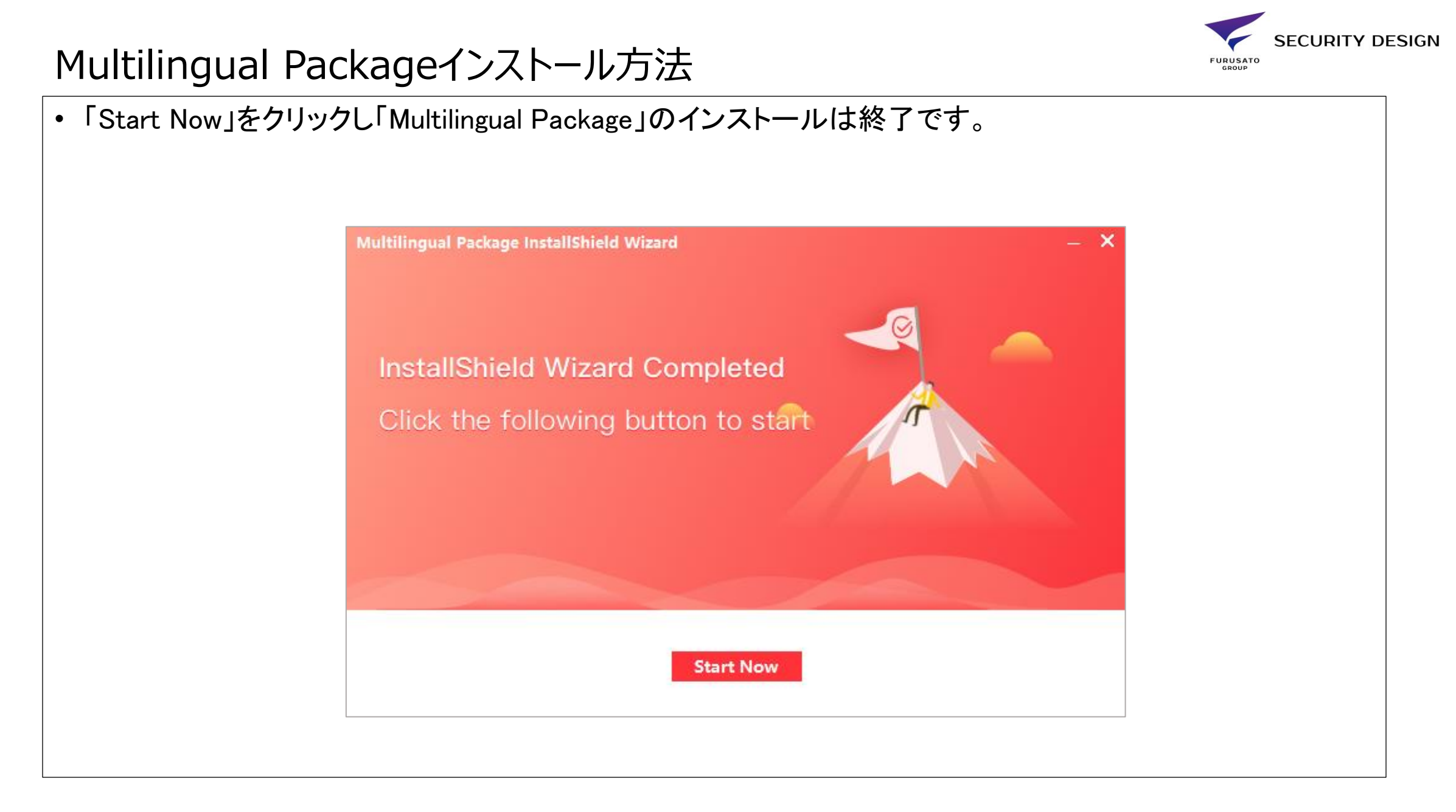

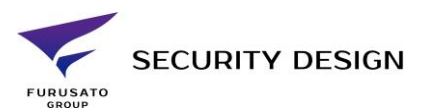

- ・ログイン画面の右上の「English」をクリックします。
- プルダウンメニューの日本語を選択し言語を日本語にします。※日本語が出てこない場合は一度アプリを 立ち上げ直してください。

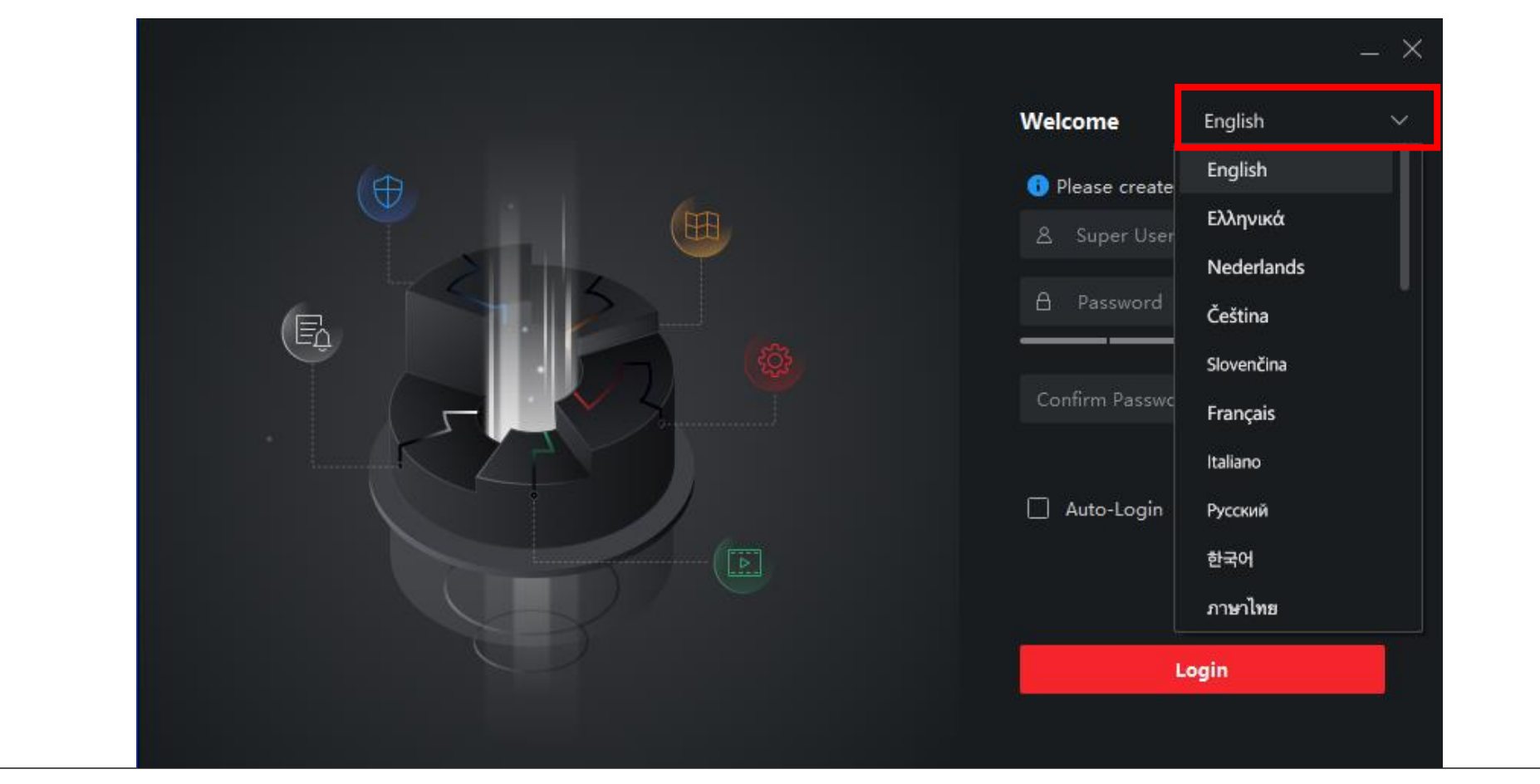

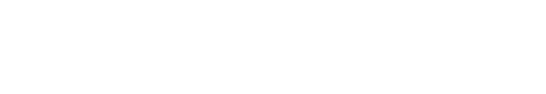

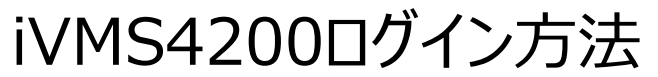

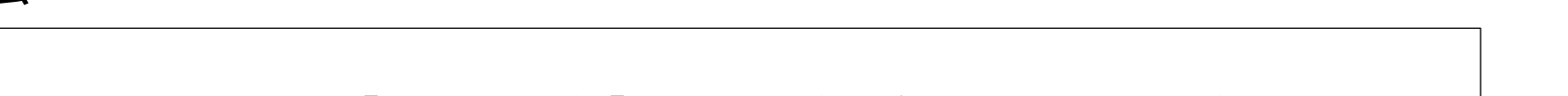

- 「スーパーユーザー名」に任意のアカウント名、「パスワード」「パスワードの確認」にパスワードを8~16文 字の英数字で入力します。
- 次回以降のログイン時にパスワード入力をしないようにする場合は「オートログイン中」にチェックを入れて「ログイン」をクリックします。

| _ ×<br>ようこそ 日本語 ×                                              |
|----------------------------------------------------------------|
| <ul> <li>● 最初に進む前に、管理者を作成してくだ…</li> <li>▲ スーパーユーザー名</li> </ul> |
| A 137-15 ~                                                     |
| パスワードの確認 😽                                                     |
| □ オートログイン中                                                     |
| ログイン                                                           |

SECURITY DESIGN

FURUSATO

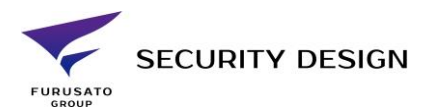

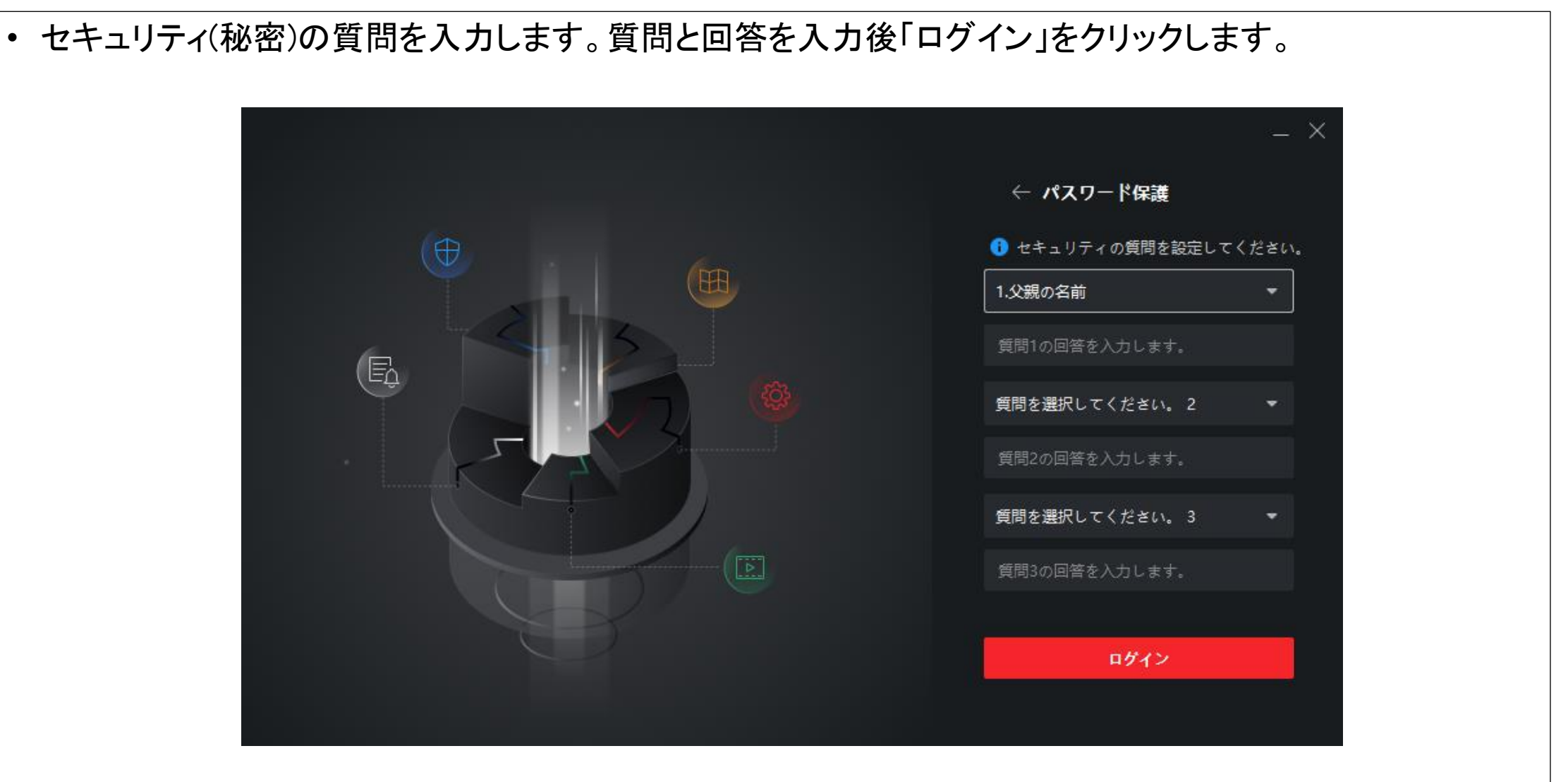

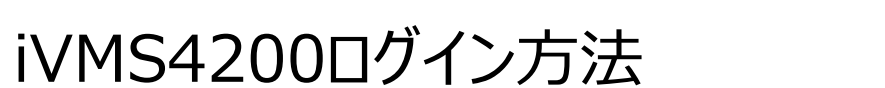

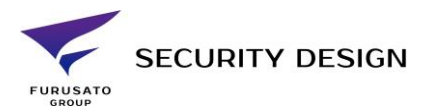

- オペレーションウィザードの案内が表示されます。
- ・ 確認する場合はそれぞれのウィザードをクリックします。確認しない場合は「OK」をクリックします。

| TVMS-4200  |   |      | ( <u>)</u> □ / 1 / := [½ admin ♥   □ _ □   |
|------------|---|------|--------------------------------------------|
|            |   |      | システム                                       |
| T          |   | aŭ   |                                            |
|            |   |      |                                            |
|            |   |      |                                            |
|            |   |      | 🧟 アカウント管理                                  |
| <u></u>    |   | JUNE |                                            |
|            |   |      |                                            |
| 一般アプリケーション |   |      | クリックしてアクセスコント<br>フールまた(注明時 ト/(前会           |
|            | _ |      | ローンがよこは時間的なび回惑。<br>のオペレーションウィザード<br>を開きます。 |
|            |   |      |                                            |
|            |   |      |                                            |
|            |   |      | <u>х</u> П                                 |

# SECURITY DESIGN

- 設定ファイルの自動バックアップの案内が表示されます。
- 設定する場合は「設定」、しない場合は「ロック」をクリックします。
- ・ ※設定ファイルの自動バックアップ設定は後で設定することも可能です。

| 1VMS-4200  |           | () ロクイン… := ty admin ♥       |
|------------|-----------|------------------------------|
|            |           | バックアップを取得できま<br>す。<br>設定 ロック |
|            | <u>aŭ</u> | <b>國</b> デバイスマネージャー          |
|            |           | ■ イベント設定                     |
|            |           | ■ ストレージスケジュール                |
|            |           | 🚊 アカウント管理                    |
| 🔙 🔝        |           | ◎ システム設定                     |
|            |           | 同 システム履歴                     |
| 一般アプリケーション |           | オペレーションウィザード                 |
|            |           | 🔲 アクセスコントロールウィザード            |
|            |           | 薗 時間および勤急ウィザード               |
|            |           |                              |
|            |           |                              |

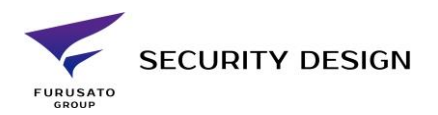

| • 以上でインストール作業終了です。           |                                              |
|------------------------------|----------------------------------------------|
| ♦ iVMS-4200                  | ☆ ログイン…      法      ☆ admin      ▼   合 _ □ × |
| ピデオアプリケーシ                    |                                              |
|                              | システム                                         |
|                              | ■■ デバイスマネージャー                                |
| メインビュー リモート再生 データ回収 レポート     | ■ イベント設定                                     |
|                              | ■ ストレージスケジュール                                |
| アクセスコントロール                   | 🔎 アカウント管理                                    |
|                              | 100 システム設定                                   |
| ユーザー アクセスコントロール アクセスモニタ 勤怠管理 | 司 システム履歴                                     |
| 一般アプリケーション                   | オペレーションウィザード                                 |
|                              | 🔄 アクセスコントロールウィザード                            |
|                              | 💼 時間および勤急ウィザード                               |
| マップ システムイベント セキュリティ管理パ       |                                              |
|                              |                                              |
|                              |                                              |
|                              |                                              |

### デバイスの登録

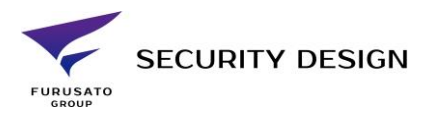

| <ul> <li>メニュー画面よりシステムのデバイスマネージャーをク</li> </ul> | リック。                |
|-----------------------------------------------|---------------------|
| ivms-4200                                     | C3 ¤ダイン ⋮           |
|                                               |                     |
| ヒナオナノリクーシ                                     | システム                |
|                                               | · 「 デバイスマネージャー      |
| メインピュー リモート再生 データ回収 レポート                      | Alダッシュボード  同 イベント設定 |
|                                               | 高 ストレージスケジュール       |
| アクセスコントロール                                    | 🚊 アカウント管理           |
|                                               | (意) システム設定          |
| ー<br>ユーザー アクセスコントロール アクセスモニタ 勘念管理             | 同 システム履歴            |
| 一般アプリケーション                                    | オペレーションウィザード        |
|                                               | アクセスコントロールウィザード     |
|                                               | 薗 時間および勤急ウィザード      |
| マップ システムイベント セキュリティ管理パ トポロジー                  |                     |
|                                               |                     |

#### 18

### デバイスの登録(手動)

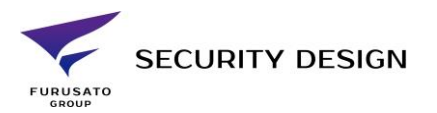

| <ul> <li>下記画面が表示され</li> </ul> | んるので"+追加"をクリック。                                                    |
|-------------------------------|--------------------------------------------------------------------|
| 🌔 iVMS-4200<br>器 📰 システム 🛞     | ② ログイン 註 № admin ▼   台 _ □ ×                                       |
| =                             | <b>デバイス</b> ストリームメディアサーバ                                           |
| ■ ■ デバイスマネージャー ▲              | + 追加 Q オンライン… × 削除 器 QR… ① アップグ… ♂ 更新   目 デバイスからイベン… 合計 (0)   フィルタ |
| デバイス                          | □   名前                                                             |
| グループ                          |                                                                    |
| ■ イベント設定 🔻                    |                                                                    |
| 👼 ストレージスケジュール                 |                                                                    |
| 🙇 アカウント管理                     |                                                                    |
| 🧔 システム設定                      |                                                                    |
| システム履歴                        | データ無                                                               |
|                               |                                                                    |
|                               |                                                                    |
|                               |                                                                    |
|                               |                                                                    |
|                               |                                                                    |
|                               |                                                                    |

### デバイスの登録 (手動)

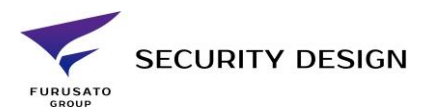

#### • 右側から追加メニューが出ますので必要事項を入力し追加をクリック。 iVMS-4200 🕜 ログイン... 註 🖸 admin 🔻 | 🗛 🗕 🗆 🗙 🛃 システム 🙁 88 追加 Cloud P2P 🔘 Еѫーд Hiddns オフラインデバイス追加 🗌 送信暗号化 (TLS) \*ポート 8000 時刻を同期 🗌 グループにインポート 🔽 設備名をグループ名にして、すべての チャンネルが含まれています。 追加して継続 追加 キャンセル 🕼 🛍 🐼 🗸

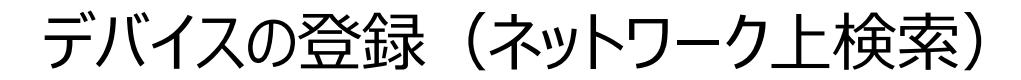

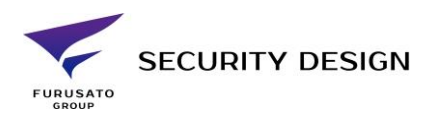

 同ーネットワーク上に既に登録するデバイスが接続している場合、P19の "+追加"を押す代わりに "オンラインデバイス"をクリックすると同一ネットワーク上のHikVision機器が表示されるので 登録したい機器にチェックを入れ追加をクリック。

|                  |                                   |                                            |                        |                        |                      | ⑦ ログイン…                                      | i≣ M⊿ adr           | min ▼   台 _ C                      |     |
|------------------|-----------------------------------|--------------------------------------------|------------------------|------------------------|----------------------|----------------------------------------------|---------------------|------------------------------------|-----|
| 品 🛃 システム 🛞       |                                   |                                            |                        |                        |                      |                                              |                     |                                    |     |
| F L              | <b>デバイス</b> ストリ                   |                                            |                        |                        |                      |                                              |                     |                                    |     |
| === デバイスマネージャー ▲ | 十追加 Qォン                           | <b>/ライン × 削除</b>                           |                        | ップグ 8 更新               |                      | からイベン 合計 (0)                                 |                     |                                    |     |
| デバイス             | 日(名前                              | ▲  接続タイプ                                   | ネットワーク パ   ラ           | デバイスタイプ  シリアル          | No:                  | セキュリテ   り                                    | リースの   :            | ファームウェアアップグ                        | 'v- |
| グループ             |                                   |                                            |                        |                        |                      |                                              |                     |                                    |     |
| ■ イベント設定 ▼       |                                   |                                            |                        |                        |                      |                                              |                     |                                    |     |
| ストレージスケジュール      |                                   |                                            |                        |                        |                      |                                              |                     |                                    |     |
| アカウント管理          |                                   |                                            |                        | データ無                   |                      |                                              |                     |                                    |     |
| 🔉 システム設定         |                                   |                                            |                        |                        |                      |                                              |                     |                                    |     |
| マーシステム履歴         |                                   |                                            |                        |                        |                      |                                              |                     |                                    |     |
|                  |                                   |                                            |                        |                        |                      |                                              |                     |                                    |     |
|                  |                                   |                                            |                        |                        |                      |                                              |                     |                                    |     |
|                  | 은 60秒左(二百新)                       | ++                                         |                        |                        |                      | 승計 (7)                                       | フィルタ                |                                    |     |
|                  | 2 60秒毎に更新し                        |                                            |                        |                        |                      | <del>습</del> 計 (7)                           |                     |                                    |     |
|                  | C 60秒毎に更新し                        | ∠ます。<br>ス ੵੈ│ デバイスモデル                      | ファー   セ:               | ŧ⊐IJ  ポート  <br>        | 拡張SDK  シリ            | 合計 (7)<br><b>アルNo:   ブ  </b>                 | フィルタ<br><b>追加</b>   | Cloud P   Hik-Cor                  | n   |
|                  | C 60秒毎に更新し     IPアドレ     192.168. | _ます。<br>ス ♀゚  デバイスモデル<br>1.162 DS-K1T341AM | ファ   セ<br>V3.0.0b ア・   | キュリ  ポート  <br>クティ 8000 | 拡張SDK  シリ<br>N/A DS- | 合計 (7)<br>アルNo:   ブ  <br>K1T341AM2 20        | フィルタ<br>追加  <br>いいえ | Cloud P   Hik-Cor<br>N/A N/A       | n   |
|                  | GO砂毎に更新し     IPアドレ     J92.168.   | ∠ます。<br>ス ♣  デパイスモデル<br>1.162 DS-K1T341AM  | ファー   セ・<br>V3.0.0b ア・ | キュリ  ポート  <br>クティ 8000 | 拡張SDK  シリ<br>N/A DS- | 合計(7)<br>アルNo:   ブ  <br>K1T341AM2 20<br>アクティ | フィルタ<br>追加  <br>いいえ | Cloud P   Hik-Cor<br>N/A N/A<br>BM | n   |

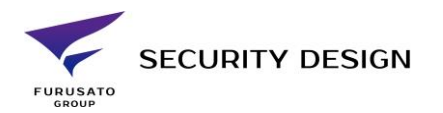

### デバイスの登録(ネットワーク上検索)

• 下記が表示されるので必要事項を入力して追加をクリック。

| ひ iVMS-4200<br>::::::::::::::::::::::::::::::::::: | ② ログイン 註 № admin ▼   台 _ □ ×                                                  |
|----------------------------------------------------|-------------------------------------------------------------------------------|
| =                                                  | <b>デバイス</b> ストリームメディアサーバ                                                      |
| ஹ. デバイスマネージャー ▲                                    | + 追加 Q オンライン… × 削除 器 QR… ♪ アップグ… ♂ 更新 目 デバイスからイベン… 合計(0) フィルタ                 |
|                                                    | □   名前 ↓ 接続タイプ<br>追加 ×<br>  リソースの   ファームウェアアップグレー                             |
| テバイス                                               | 名前名前                                                                          |
| ゲループ                                               | IPアドレス 192.168.1.162                                                          |
| 📄 イベント設定 👥 💌                                       | 送信暗号化 (TLS) □                                                                 |
|                                                    | ポート 8000                                                                      |
| ストレージスケジュール                                        | ユーザー名                                                                         |
| 👱 アカウント管理                                          | パスワード                                                                         |
| 🔅 システム設定                                           |                                                                               |
| う システム履歴                                           |                                                                               |
|                                                    |                                                                               |
|                                                    | □ 2 60秒毎に更新します。 (7) フィルタ                                                      |
|                                                    | 追加「キャンセル」<br>」 IPアドレス ゜_   デバイスモデル「…」 追加   Cloud P…  Hik-Con                  |
|                                                    | 🔽 192.168.1.162 DS-K1T341AM V3.0.0b アクティ 8000 N/A DS-K1T341AM2 20 いいえ N/A N/A |
|                                                    | ·                                                                             |
|                                                    | <b>アクティブ 追加 </b> ロック                                                          |
| ▲ 🖞 🐼 ⊲×                                           | ◇□☆                                                                           |

### デバイスの登録

🕼 🛍 🐼 🗸

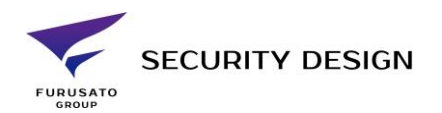

| • | 下記のよ<br>認。 | うに登録され                    | て"リソースの利用状況"が緑の文字で"オンライン"になっている事を確                                                                                                    |
|---|------------|---------------------------|----------------------------------------------------------------------------------------------------|
|   |            | ● iVMS-4200<br>冊 ፪ システム ⊗ | (△ ログイン) 注 [M] admin ▼   台 _ □ ×                                                                                                    |
|   |            | =                         | <b>デバイス</b> ストリームメディアサーバ                                                                                                    |
|   |            | ■ デバイスマネージャー ▲            | 十 追加 Q オンライン × 削除 器 QR 土 アップグ 2 更新 🛛 目 デバイスからイベン 合計 (1) フィルタ                                                                                                    |
|   |            |                           | □   名前 🔷   接続タイプ   ネットワーク パ  デバイスタイプ  シリアルNo:   セキュリテ   リソースの   ファームウェアアップグレー                                                                                              |
|   |            | デバイス                      | □ 顧認証_DS-K IP/ドメイン 192.168.1.162:8 アクセスコ DS-K1T341AM20200420V 強                                                                                                    |
|   |            | グループ                      |                                                                                                    |
|   |            | イベント設定 ▼                  |                                                                                                    |
|   |            | 👼 ストレージスケジュール             |                                                                                                    |
|   |            | 🙎 アカウント管理                 |                                                                                                    |
|   |            | 🔊 システム設定                  |                                                                                                    |
|   |            | う システム履歴                  |                                                                                                    |
|   |            |                           |                                                                                                    |
|   |            |                           |                                                                                                    |
|   |            |                           |                                                                                                    |
|   |            |                           | ■   IPアドレス   アハイスモアル   ファー   セキュリ   ホート   #A%SDK   シリアルNO:   ノ   追加   Cloud P   Hik-Con<br>■ 192.168.1.162 DS-K1T341AM V3.0.0h アクティ 8000 N/A DS-K1T341AM2 20 (±/.) N/A N/A |
|   |            |                           |                                                                                                    |
|   |            |                           |                                                                                                    |

23